## Инструкция для участников конкурса

1. Войдите на сайт Минтруда России <u>www.mintrud.gov.ru</u>. В верхней синей панели нажмите на кнопку «Личный кабинет».

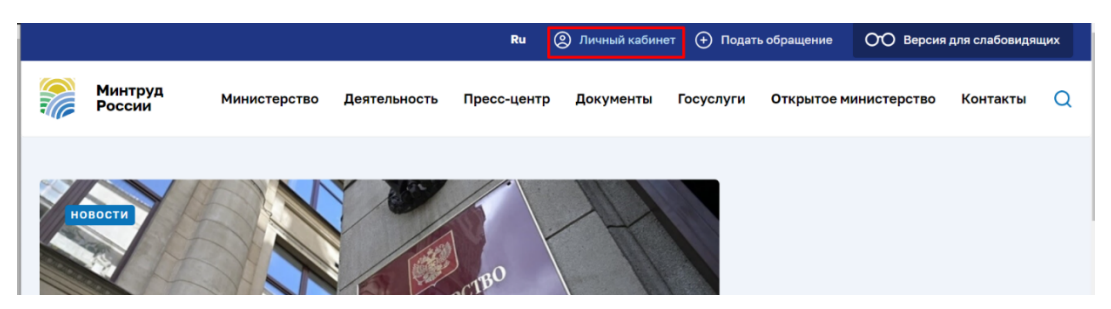

2. Авторизуйтесь в Личном кабинете через «Портал Госуслуг»

|         | ← Вернуться                                                   |
|---------|---------------------------------------------------------------|
|         | Авторизация                                                   |
| hi.     | Учетная запись Войти через Портал Госуслуг                    |
|         | Электронная почта                                             |
|         | Пароль                                                        |
| Минтруд | Забыли пароль?                                                |
| России  |                                                               |
|         | У вас нет личного кабинета?<br>Зарегистрируйтесь прямо сейчас |

После успешной авторизации ваш email будет отображен в верхней панели на сайте и в Личном кабинете. В правой навигации появится кнопка «Конкурсы».

|                |                                     |                  |                 | Ru                    | 🙁 Esi   | aTest008@yandex.r | <sup>•</sup> u (+) Под | ать обращени | е ОО Версия                                             | а для слабовидя            | щих |
|----------------|-------------------------------------|------------------|-----------------|-----------------------|---------|-------------------|------------------------|--------------|---------------------------------------------------------|----------------------------|-----|
| Ø              | Минтруд<br>России                   | Министерство     | Деятельность    | Пресс                 | с-центр | Документы         | Госуслуги              | открыт       | е министерство                                          | Контакты                   | Q   |
|                |                                     |                  |                 |                       |         |                   |                        |              |                                                         |                            |     |
| Ô /            | Личный кабинет                      |                  |                 |                       |         |                   |                        |              |                                                         |                            |     |
| 06             | бращен                              | пия              |                 |                       |         |                   |                        | 2            | EsiaTest008@yar<br>Последнее посещение:<br>года в 00:05 | ndex.ru<br>13 декабря 2021 |     |
| Перед<br>обрац | ц тем как подать о<br>цений граждан | обращение, пожал | уйста ознакомыт | есь <mark>с по</mark> | рядком  | приема и рассм    | иотрения               |              | Н Подать обр                                            | ащение                     |     |
|                | Подать обраще                       | ние              |                 |                       |         |                   |                        |              | Обращения                                               |                            |     |
|                |                                     |                  |                 |                       |         |                   |                        | $\bigcirc$   | Избранное                                               |                            |     |
|                |                                     |                  |                 |                       |         |                   |                        |              | Почтовая рассыл                                         | ка                         |     |
|                |                                     |                  |                 |                       |         |                   |                        | 8            | Профиль                                                 |                            |     |
|                |                                     |                  |                 |                       |         |                   |                        | P            | Конкурсы                                                |                            |     |

3. Нажмите кнопку «Конкурсы» и перейдите в данный раздел, где размещена информация о конкурсах проходящих в данный момент. Перейдите в необходимый конкурс по кнопке «Перейти к конкурсу».

| 🛆 / Конкурсы      |                     |                   |               |              |       | 🖶 Печать | 🔏 Поделиться | Ľ |
|-------------------|---------------------|-------------------|---------------|--------------|-------|----------|--------------|---|
|                   |                     |                   |               |              |       |          |              |   |
| Конкурсы          |                     |                   |               |              |       |          |              |   |
|                   |                     |                   |               |              |       |          |              |   |
| 01 декабря 2021 - | )1 января 2022      |                   |               |              |       |          |              |   |
| Всероссийский     | онкурс профессионал | ного мастерства в | сфере социаль | ного обслужи | вания |          |              |   |
|                   | 20 U U U            |                   | 1.1           | · ·          |       |          |              |   |

4. Перейдя в конкурс появиться общая информация. Ознакомьтесь с информацией и перейдите на форму верификации. Форму верификации необходимо заполнить для получения доступа к заявке. Проверка осуществляется в течение 3-5 дней.

| в                     |                                                                                                    |                                                                                                    |  |  |  |  |  |  |
|-----------------------|----------------------------------------------------------------------------------------------------|----------------------------------------------------------------------------------------------------|--|--|--|--|--|--|
| в                     | сероссиискии конкурс проф<br>сфере социального обслуж                                                                                                    | рессионального мастерства<br>кивания (2022)                                                                                                    |  |  |  |  |  |  |
|                       | декабря 2021 - 01 января 2022                                                                                                    |                                                                                                    |  |  |  |  |  |  |
|                       | Вы находитесь в Личном кабин                                                                                                    | ете официального сайта Минтруда.                                                                                                    |  |  |  |  |  |  |
|                       |                                                                                                    |                                                                                                    |  |  |  |  |  |  |
| 4                     | обро пожаловать на страницу ежегодного Всеро<br>сфере социального о                                                                                                    | ссийского конкурса профессионального мастерства в<br>бслуживания – 2022 год.                                                                                                    |  |  |  |  |  |  |
| 41                    | O HOBORO?                                                                                                    |                                                                                                    |  |  |  |  |  |  |
|                       | С 2022 года формат проведения конкурса изменится. Среда проведения – интернет: регистрация, подача<br>материкалов и их оценка будет осуществляться онline. С текущего года материалы загружаются только на<br>региональный этап, и они же будут рассматриваться на федеральном.                                                                                                    |                                                                                                    |  |  |  |  |  |  |
|                       | 2021 год был переходным. В новом формате был п                                                                                                    | роведен только федеральный этап конкурса.                                                                                                    |  |  |  |  |  |  |
| n                     | чему это хорошо?                                                                                                    |                                                                                                    |  |  |  |  |  |  |
|                       | Общие условия участия и требования для всех.                                                                                                    |                                                                                                    |  |  |  |  |  |  |
|                       | Быстрая система загрузки данных.                                                                                                    |                                                                                                    |  |  |  |  |  |  |
|                       | D                                                                                                    |                                                                                                    |  |  |  |  |  |  |
|                       | прозрачная система выставления оаллов.                                                                                                    |                                                                                                    |  |  |  |  |  |  |
| -                     | Автоматический подсчет голосов.                                                                                                    |                                                                                                    |  |  |  |  |  |  |
|                       | Создание, хранение и поиск в цифровой библиоте                                                                                                    | ке лучших практик и подходов.                                                                                                    |  |  |  |  |  |  |
|                       |                                                                                                    |                                                                                                    |  |  |  |  |  |  |
| 5                     | oki nyourgenik konkypen.                                                                                                    |                                                                                                    |  |  |  |  |  |  |
|                       |                                                                                                    |                                                                                                    |  |  |  |  |  |  |
|                       | Для участников (регистрация, загрузка материалов)                                                                                                    | Для экспертной комиссии (просмотр материалов,<br>оценка)                                                                                                    |  |  |  |  |  |  |
|                       | Для участников (регистрация, загрузка материалов)<br>Региональный этап, начина                                                                                                    | Для экспертной комиссии (просмотр материалов,<br>оценка)<br>и с 2022 и последующих годов                                                                                                    |  |  |  |  |  |  |
|                       | Для участников (регистрация, загружа материалов)<br>Региональный этап, начина<br>не поднее 1 апреля 2022 и последновцик годов                                                                                                    | Дня экспертной комиссии (просмотр материалов,<br>оценка)<br>и с 2022 и последующих годов<br>не подрые 1 инаня 2022 и последующих годов.                                                                                                    |  |  |  |  |  |  |
|                       | Для участников (регистрация, затружка материалов)<br>Региональный этап, начина<br>не поздное 1 апреля 2022 и последующих годов<br>Федеральный этап с 2021г. и                                                                                                    | Для эсспертной номиссии (просклятр материалов,<br>оценно)<br>и с 2022 и последующие годов<br>не подрес 1 инже 2022 и последующие годов.<br>последующие годов проведения                                                                                                    |  |  |  |  |  |  |
|                       | Для участников (регистрация, загружа материалов)<br>Ригионалиний ятал, начина<br>ин поднос 1 априля 2022 и последноших годов<br>Федералиний ятал с 2022 и л<br>- на трабунта, начина с 2022 и последноции годов.                                                                                                    | Дия эсплартной позмассия (просмотр матерлалов,<br>сецина)<br>и с 2022 и последующих годов<br>и поздено 1 инне 2022 и последующих годов.<br>последующих годов проевдения<br>и поздено 1 автуста 2022 и госледующих годов.                                                                                                    |  |  |  |  |  |  |
| BA                    | Для участников (регистрация, затурка материалов)<br>Рапковальный язап, начина<br>не подлее 1 анрыяя 2022 и последующие годов<br>Федеральный язап с 2022. и<br>- не трабуется, начиная с 2022 и последующие годов<br>XHQC. Покалу/Сста, внимательно ознакомылесь с усл<br>годержанию.                                                                                                    | Дия исследятой помиссии (пресметр изтерналов,<br>оцина)<br>и с 2022 и последующия годов<br>и поцене 1 инни 2022 и последующия годов.<br>последующих годов преведения<br>и не поцене 1 запуста 2022 и последующия годов.<br>овинами участия, с перечнеть документов и требованием к                                                                                                    |  |  |  |  |  |  |
| B4<br>utx             | Для участников (регистрация, затуркая материалов)<br>Ригиональный ятал, начина<br>не поцене 1 апреля 2022 и последноших годов<br>Федеральный ятал с 2022 и то<br>то трибунска, начиная с 2022 и последноших годов.<br>ЖНОС: Покалуйста, внимательно ознакомлатесь с усл.<br>вовия участник:<br>Сотрудники, организаций, состоящих в реестре пос<br>планоруданики, организаций, состоящих в реестре пос<br>планоруданики, организаций, состоящих в реестре пос<br>планоруданики, организаций, состоящих в реестре пос<br>планоруданики, организаций, состоящих в реестре пос<br>планоруданики, организаций, состоящих в реестре пос<br>планоруданики, организаций, состоящих в реестре пос                                                                                                    | Дия эспартной починских (просмотр изтерлилов,<br>оцинка)<br>« 2022 и последующих годов<br>из пощене 1 инне 2022 и последующих годов.<br>последующих годов проевдения<br>и пощене 1 августа 2022 и последующих годов.<br>овилями участила, с перечнем документов и трибованием к<br>глащичков социальных услуг. Кромя, участников,<br>«Лучала практика по внедлению социального                                                                                                    |  |  |  |  |  |  |
| BA                    | Для участников (регистрация, затурка материалов)<br>Раговальный язля, начина<br>че поднов 1 апраля 2022 и последовши годов<br>Фадеральный язля с 2021, н.<br>- на трабунток, начиная с 2022 и последовщия годов.<br>ЖНОС: Пожалуйста, вникательно ознакомалесь, с усл<br>политу участных<br>Сопрудниких, организаций, состоящих в ревстре пок<br>налимузуращи годовать катериалы на номилацию<br>истрорелю.                                                                                                    | Дия заселяртной ночинских (просмотр изтерлилов,<br>оцинка)<br>и с 2023 и последующих годов<br>и поднос 1 инии 2022 и последующих годов.<br>последующих гадов проевдения<br>и поднос 1 августа 2022 и последующих годов.<br>овязани участика, с перечнем документов и требованием к<br>станциков социальных услуг. Крома, участников,<br>«Лучалая практика по внедрению социального<br>во по одной нозмикации.                                                                                                    |  |  |  |  |  |  |
| B/                    | Для участников (регистрация, загружа материланов)<br>Рагиональный этап, начина<br>на поднов 1 апраля 2022 и последноши подел<br>Федеральный этап с 2022, и последноши годол<br>- на трабуятся, начиная с 2022 и последноции годол<br>- на трабуятся, начиная с 2022 и последноции годол<br>- на трабуятся, начиная с 2022 и последноции годол<br>- на трабуятся, начиная с 2022 и последноции годол<br>- на трабуятся, начиная с 2022 и последноции годол<br>- на трабуятся, начиная с 2022 и последноции годол<br>- констрации годол и последноции годол<br>- на трабуятся, начиная с 2022 и последноции годол<br>- на трабуятся, начиная с 2022 и последноции годол<br>- на трабуятся, начиная с 2022 и последноции годол<br>- начиная с 2022 и последноции годол<br>- начиная с 2022 и последноции годол<br>- начиная с 2022 и последноции годол<br>- начиная с 2022 и последноции годол<br>- начиная с 2022 и последноции годол<br>- начиная с 2022 и последноции годол<br>- начиная с 2022 и последноции годол<br>- начиная с 2022 и последноции годол<br>- начиная с 2022 и последноции годол<br>- натариторания годол<br>- начиная с 2022 и последноции годол<br>- начиная с 2022 и последноции годол<br>- начиная с 2022 и последноции годол<br>- начиная с 2022 и последноции годол<br>- начиная с 2022 и последноции годол<br>- начиная с 2022 и последноции годол<br>- начиная с 2022 и последноции годол<br>- начиная с 2022 и последноции годол<br>- начиная с 2022 и последноции годол<br>- начиная с 2022 и последноции годол<br>- начиная с 2022 и последноции годол<br>- начиная с 2023 и последноции годол<br>- начиная с 2023 и последноции годол<br>- начиная с 2023 и последности последности по пода<br>- начиная с 2023 и последности по пода<br>- начиная с 2023 и последности по пода<br>- начиная с 2023 и последности по пода<br>- начиная с 2023 и последности по пода<br>- начиная с 2023 и последности по пода<br>- начиная с 2023 и последности по пода<br>- начиная с 2023 и последности по пода<br>- начиная с 2023 и последности по пода<br>- начиная с 2023 и последности по пода<br>- начиная с 2023 и последности по пода<br>- начиная с 2024 и последности по пода<br>- начиная с 2024 и | Ана испортой помиссия (преснотр натирилана,<br>оцина)<br>« 2022 и последующия годов<br>и поцене 1 июня 2022 и последующия годов.<br>последующия годов проведения<br>и поснеров 1 августа 2022 и последующия годов.<br>последующия годов проведения<br>последующия годов проведения годов.<br>последующия с перенням документов и требованием к<br>итаящинов социальных услуг. Кромя, участников,<br>«Пучшая прастика по впеденние ссециального<br>ко по одной неконации.<br>поплительные условии, напримерь вораст, стак работы,<br>ставленное осциальные услуг.                                                                                                    |  |  |  |  |  |  |
| B#                    | Для участников (регистрация, затурка материланов)<br>Ратоснальный этап, начиная<br>ил поцене 1 апраля 2022 и последующиг подел<br>Федеральный этап с 2021, и т<br>Федеральный этап с 2021, и т<br>последующих подел<br>жито: Понкачуйста, вичикательно сэнакомметсь с усл<br>содержания.<br>ЖИО: Понкачуйста, вичикательно сэнакомметсь с усл<br>поделуская и подели и последующиг подел<br>житор: Понкачуйста, вичикательно сэнакомметсь с усл<br>поделуская и подели и последующих в ресстре пол<br>заптратель.<br>Один участных колкет участновать в конкурце тольм<br>В зависилисти и от выбора номпации практик по пред<br>в поделитить участнов?                                                                                                    | Ана испортой помиссии (преснотр натирилана,<br>оцина)<br>« 2022 и последующия годов<br>и поцене 1 июня 2022 и последующия годов.<br>последующия годов проведения<br>и посне 1 иенуета 2022 и последующия годов.<br>последующия годов проведения<br>и посне 1 иенуета 2022 и последующия годов.<br>последующия годов проведения социального<br>по по одной номинации.<br>полантольные условия, например, возраст, стак работы,<br>ставщимов социальные услови, например, возраст, стак работы,<br>ставлению социальные условия, например, возраст, стак работы,<br>ставлению социальные условия, например, возраст, стак работы,<br>ставлению социальные условия, например, возраст, стак работы,<br>ставлению социальные условия, например, возраст, стак работы,<br>ставлению социальные условия, например, возраст, стак работы,<br>ставлению социальные условия, например, возраст, стак работы,<br>ставлению социальные условия, например, возраст, стак работы,<br>ставлению социальные условия, например, возраст, стак работы,<br>ставлению социальные условия например, возраст, стак работы,<br>ставлению социальные условия, например, возраст, стак работы,<br>ставлению социальные условия, например, возраст, стак работы,<br>ставлению социальные условия, например, возраст, стак работы,<br>ставлению социальные условия, например, возраст, стак работы,<br>ставлению социальные условия, например, возраст, стак работы,<br>ставлению социальные условия, например, возраст, стак работы,<br>ставлению социальные условия, например, возраст, стак работы,<br>ставлению социальные условия, например, возраст, стак работы,<br>ставлению социальные условия, например, возраст, стак работы,<br>ставлению социальные условия например, возраст, стак работы,<br>ставлению социальные условия например, возраст, стак работы,<br>ставлению социальные условия например, возраст, стак работы,<br>ставлению социальные и социальные условия например, возраст, стак работы,<br>ставлению социальные условия например, возраст, стак работы,<br>ставлению социальные условия например,<br>социальные например,<br>социальные условия например,<br>воз |  |  |  |  |  |  |
| BJ<br>UX<br>Yyc       | Для участникое (регистрация, затурка материланов)<br>Рапковальный язап, начиная<br>не подное 1 андика 2022 и последношит годов<br>Федеральный язап с 2022 и последношит годов<br>- чи трабуется, начиная с 2022 и последношит годов<br>жИОС Понсалуйста, внимательно ознакомматесь с усл<br>посяка участност<br>Соградники, организаций, осотоящия в рекстре пос<br>поднатурнатик мажет участновых в соноусте толька<br>и апрактики.<br>Соградники мажет участновых в соноусте толька<br>в завеловски от наибора нокомации практик по пред<br>в полокителичный опит реализации практик по пред<br>к пранятих участнов?<br>Посие авторолации практоратира тородути заполнить, боро                                                                                                    | Ана испортой возмское (пресноетр изтерналае,<br>очника)<br>а с 2022 и последующих годов<br>и поцене 1 инние 2022 и последующих годов.<br>последующих годов презедения<br>и на поцене 1 иннуста 2022 и последующих годов.<br>последующих годов презедения<br>и на поцене 1 иннуста 2022 и последующих годов.<br>последующих годов презедения<br>овигими участия, с перечины документов и требованием к<br>ставщиков социальных услуг. Криме, участников,<br>и по по одной неконтация.<br>пополнительные условия, напричеся, возраст, стак работы,<br>ставщиков сущастию в конкурсе (вернфикация);                                                                                                    |  |  |  |  |  |  |
| BJ<br>IVX<br>VYc      | Для участников (регистрация, загружа материланов)<br>Ригиональный этап, начина<br>че подное 1 априяя 2022 и последноших годов<br>Федеральный этап с 2022 и то<br>то трибунтся, начиная с 2022 и последноших годов.<br>ЭКНОГ: Покалуйста, внимательно ознакомалесь с усл<br>поднарианию.<br>Констрания, организаций, состоящих в ресстре пос<br>планорующих годовали, материлан на номилацию<br>оптракта».<br>Один участики:<br>Один участики:<br>Один участики:<br>Один участики колет участовать в конкурсе толь<br>в законскосто вобран компации оргут был. д<br>после практериции фаста того, и кололисть ракото<br>поставиризации с оциальных услуг/организаций соци<br>закосу.                                                                                                    | Для экспертой вознаски (преслотр изтерналов,<br>очника)<br>а с 2021 и последующих годов<br>и поднее 1 инне 2022 и последующих годов.<br>и поднее 1 инне 2022 и последующих годов.<br>и поднее 1 инне 2022 и последующих годов.<br>и поднее 1 инне 2022 и последующих годов.<br>овилями участик, с перечным документов и трябованием к<br>ставщихов социальных услуг. Кроме, участников,<br>«Лучацая практика по внедрятико социального<br>ко го одной неконеции.<br>полнотисные условия, например, возраст, стак работы,<br>сставлению социальных услуг.                                                                                                    |  |  |  |  |  |  |
| BJ/<br>UX<br>UX<br>UX | Для участников (регистрация, затружа материланов)<br>Разполаличнай язая с 2022 и последноши годов<br>Федераличнай язая с 2022 и последноши годов<br>Федераличнай язая с 2022 и последноши годов<br>- на трабуется, вачиная с 2022 и последноши годов.<br>ЖНОС: Понсануйста, внимательно сознакомалесь с усл<br>содержанию.<br>В зависимост, организаций, состоящих в ресстри пос<br>поличитующих и транизаций, состоящих в ресстри пос<br>поличитующих и праволации галонизации<br>соотрабля.<br>Один участики колент участовать в конкурце толи<br>в зависимости от явибора номизации пратити по пред<br>а правитать участие!<br>После авторизации через госуслуги заполнить фор<br>После авторизации через госуслуги заполнить фор<br>После авторизации через госуслуги заполнить фор<br>После авторизации через госуслуги заполнить фор<br>После авторизации через госуслуги заполнить фор<br>После авторизации через госуслуги заполнить фор<br>После авторизации через госуслуги заполнить фор<br>После авторизации через госуслуги заполнить фор<br>После авторизации через госуслуги заполнить фор<br>После авторизации через госуслуги заполнить фор<br>После авторизации через госуслуги заполнить фор<br>После авторизации через госуслуги заполнить фор<br>После возматеризации через госуслуги заполнить фор                                                                                                    | Ана исперитой возмиски (преснотр натернала,<br>оцина)<br>а с 2022 и последующих годов<br>и поцене 1 июне 2022 и последующих годов.<br>последующих годов проведения<br>и посне 1 августа 2022 и последующих годов.<br>последующих годов проведения<br>и посне 1 августа 2022 и последующих годов.<br>последующих годов проведения с пребованием к<br>последной номинации.<br>пополнотольные условии, например, возраст, стаж работы,  ставлению социальные услови, например, возраст, стаж работы,  ставлению социальные услови, например, возраст, стаж работы,  ставлению социальные услови, например, возраст, стаж работы,  ставлению социальные услови, например, возраст, стаж работы,  ставлению социальные услови, например, возраст, стаж работы,  ставлению социальные услови, например, возраст, стаж работы,  ставлению социальные услуг.                                                                                                    |  |  |  |  |  |  |
| B4                    | Для участников (регистрация, загружа материланов)<br>Рапковальный ягая, начиная<br>че подное 1 андика 2022 и последовщие годов<br>Фадеральный ягая с 2022 и последовщие годов<br>че трабуется, начиная с 2022 и последовщие годов<br>жибо. Понсаку/Ст.д. внимательно сонаксомалесь с усл<br>содержанию.<br>Содаржанию.<br>Содаржанию.<br>Содаржанию.<br>Содаржанию.<br>Содаржанию.<br>В заволочно, организаций, состоящие в рекстре по<br>логовая участия:<br>Содаржанию.<br>В заволочно, организаций, простоящие в рекстре по<br>положительный очи реализации практик по пера<br>с полити мажет участвовать в сонороде толы.<br>В заволочности от ямобра номозации практик по пера<br>с полити практикации практик по нерод<br>с полити практикации практик по нерод<br>выбрите тихникации.                                                                                                    | Ана исслартной возмисски (преснотр изтерналае,<br>очника)<br>а с 2022 и последующих годов<br>и позднее 1 инже 2022 и последующих годов.<br>последующих годов проведения<br>и на позднее 1 инже 2022 и последующих годов.<br>последующих годов проведения и пребованием к<br>ставщиков социальных услуг. Кроме, участников,<br>«И позднее 1 инже 2022 и последующих годов.<br>ованими участия, с перечнем досументов и требованием к<br>ставщиков социальных услуг. Кроме, участников,<br>«И позднее понедению социального<br>во одароб нозмитация.<br>полимительные условия, напричер, возраст, стаж работы,<br>развоты социальных услуг.<br>му допуска к участию в конкурсе (верификация);<br>работы сопретствует оразилации и рекстра<br>феспечения, отроется доступ к выбору нозмизаций и                                                                                                    |  |  |  |  |  |  |
| BA                    | Для участников (регистрация, затурака материланов)<br>Ранкональный этап, наконал<br>че подног 1 априяя 2022 и последокции годов<br>Фадеральный этап с 2022 и по<br>Фадеральный этап с 2022 и по<br>Сострануются, начиная с 2022 и последокции годов<br>ЖНОС: Покалуйста, внимательно соннакомалесь с усл<br>подериалино.<br>После пудетеристрация и ресстоящих в ресстре по<br>последуиратили, состоящих в ресстре по<br>натериали.<br>Сотрудного организаций, состоящих в ресстре по<br>подериалино.<br>Сотрудного приложалий, состоящих в ресстре по<br>натериали.<br>Сотрудного приложалий, состоящих в ресстре по<br>натериали.<br>Сотрудного приложалий, состоящих в ресстре по<br>натериали.<br>Сотрудного приложалий, состоящих в ресстре по<br>натериали.<br>Сотрудного сорганизаций состоящих в ресстре по<br>натериали.<br>Сотрудного сорганизаций состоящих в ресстре по<br>натериали.<br>Сотрудного сорганизаций состоящих в ресстре по<br>натериали.<br>Сотрудного сорганизаций состоящих в ресстре по<br>натериали.<br>Выберисти и высери настоящих по участи в состо<br>запост.<br>Выберисти сорганизации состоящих участих.<br>Паратовате закуперали превотации, видокалити с<br>Паратовате извериали превотации сориализии в ресстрение вышей<br>поставидиос сориализии участих.<br>Паратовате извериали сориализии участих.                                                                                                    | Для экспертой сомиссия (прессетр изтерналов,<br>очника)<br>а с 2021 и последующих годов<br>и подрее 1 инне 2022 и последующих годов.<br>последующих годов проекдания<br>и подрее 1 инне 2022 и последующих годов.<br>по подрее 1 ануте 2022 и последующих годов.<br>овиглами участия, с перечнеми дооументов и требованиеми к<br>такщихов социальных услуг. Кроме, участников,<br>-Лучаан практика по внедотили социального<br>по по одной номинации.<br>по подное оциальных услуг. Кроме, участников,<br>-Лучаан практика по внедотили социального<br>кого подной номинации.<br>по подной номинации.<br>полнотисные условия, котрирова (верификация);<br>работы соответствует организации из ревстра<br>Веспечения, отвроется доступ к выбору номинаций и<br>иманы, видеопроявнитацию, доп файлиц;<br>замония                                                                                                    |  |  |  |  |  |  |

5. В форме верификации ФИО и СНИЛС будет автоматически проставляться из ЕСИА. Из выпадающего списка выберите регион и организацию (из реестра поставщиков социальных услуг и органов (организаций) социальной защиты региона), в которой работаете. Заполненная форма уйдет на проверку соответствия организации и место вашей работы (по СНИЛС). 🛆 / Конкурсы

## Верификация

| ΦΝΟ                           |   |
|-------------------------------|---|
| Фамилия008 Имя008 Отчество008 |   |
| снилс                         |   |
| 000-000-600 08                |   |
| Регион                        |   |
|                               | ~ |
| Организация                   |   |
|                               | ~ |
| Отправить                     |   |

6. После отправления формы верификации на странице конкурса с общей информацией появится окно, в котором сообщается о статусе проверки «На рассмотрении», «Принято» или «Отказано». Проверка осуществляется в течение 3-5 дней.

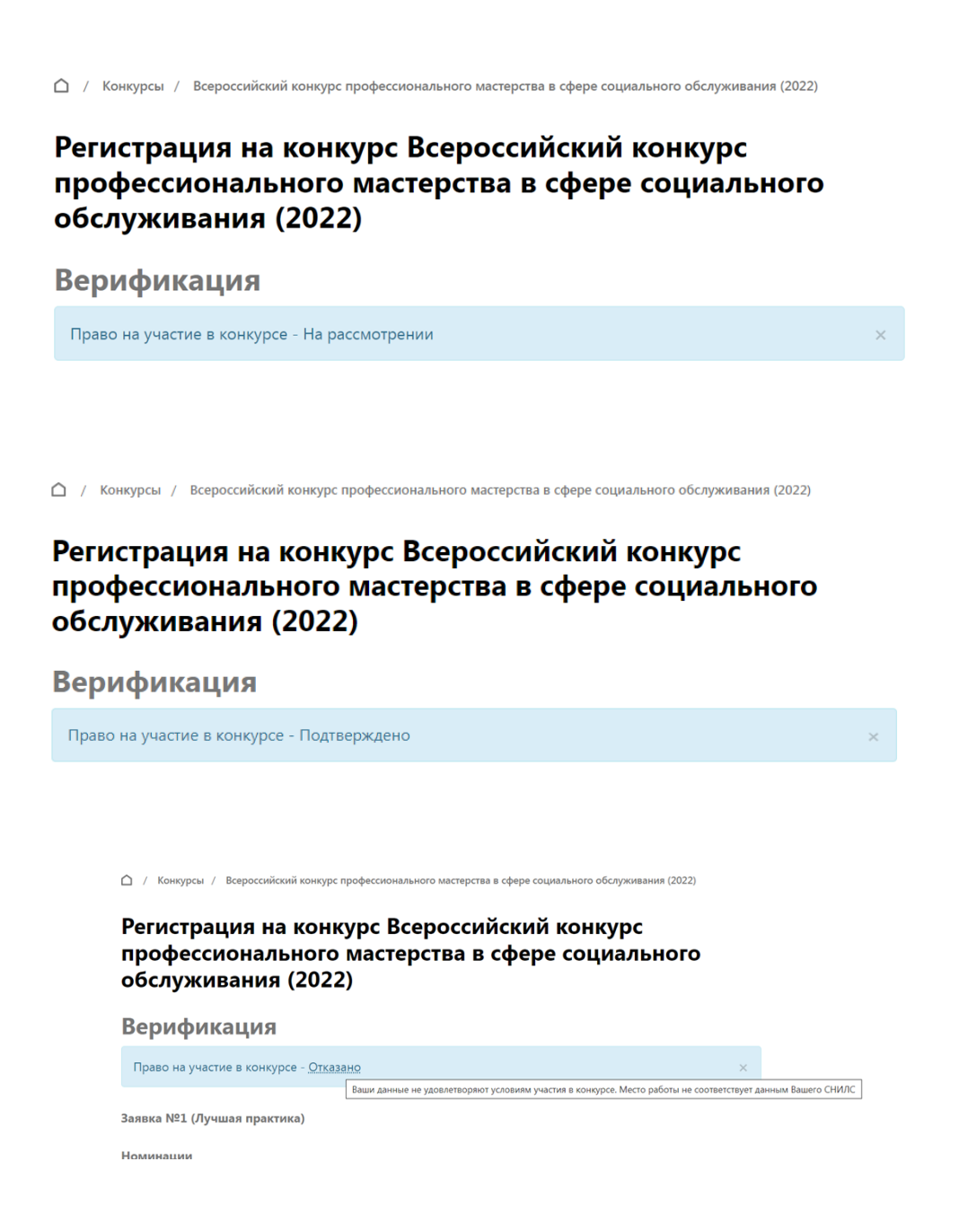

7. Когда статус проверки через 3-5 дней поменяется на «Принято», откроется доступ к заполнению к выбору номинаций и заполнению соответствующей заявки.

| Cor | ласен(а) с.  | Полі  | итикой | і кон | фиде | енци | алы | юсти | * |
|-----|--------------|-------|--------|-------|------|------|-----|------|---|
| Cor | ласен(а). на | а пер | едачу  | имате | ериа | лов  | ĸ   |      |   |
|     |              |       |        |       |      |      |     |      |   |

- Заполняете заявку, прикладываете материалы, соглашаетесь с «Политикой конфиденциальности» и «Согласием на передачу материалов» и нажимаете кнопку «Отправить». Ваша заявка принята и включена в список оценки конкурсной комиссии.
- По итогам оценки и совещания конкурсной комиссии, будет опубликован протокол с окончательными результатами, заявки победителей регионального этапа перейдут в список оценки центральной конкурсной комиссии, т.е. на федеральный уровень.